# Notice abrégée de Flowcode

### Création d'un algorigramme

Faire :

- Clic maintenu sur un bloc\* et glisser ✓
- ✓ Clic maintenu de la barre vers algo
- ✓ Cliquer 2 fois un bloc
- ✓ Cliquer Bloc / Edition / Supprimer
- ✓ Cliquer Affichage / Zoom
- ✓ Cliquer Fichier / Enregistrer
- ✓ Cliquer Fichier / Imprimer
- ✓ Cliquer Macro / Afficher

effacer le bloc zoomer ou « dézoomer »

éditer un sous-algorigramme (macro) \* un bloc est une instruction. Exemple : bloc « macro » (sous-algorigramme)

### **Création du fichier HEX : compilation**

Il s'agit de construire le fichier qui sera téléchargé dans le processeur. Le choix du processeur est supposé déjà réalisé.

| ✓<br>✓<br>✓ | Faire :<br>Cliquer Puce / Cible<br>Cliquer Puce / Vitesse horloge<br>Cliquer Puce / Compiler vers HEX | Pour :<br>choisir « 16F871 »<br>choisir la fréquence du quartz du processeur suivant schéma<br>construire le fichier HEX. Affichage de Successful si tout est ok |
|-------------|----------------------------------------------------------------------------------------------------|----------------------------------------------------------------------------------------------------|
|             |                                                                                                    |                                                                                                    |

Pour :

déplacer un bloc dans l'algorigramme

configurer le bloc, remplir les champs

enregistrer tous les algorigrammes

imprimer l'algorigramme en cours

placer un nouveau bloc de la barre vers l'algorigramme

Utiliser la notice MpLab ci-dessous pour télécharger le programme HEX dans le processeur

### Simulation de l'algorigramme

Faire :

- ✓ Cliquer Exécuter / Continuer
- ✓ Cliquer Exécuter / Pas à pas détaillé
- ✓ Cliquer Exécuter / Pas à pas principal
- Cliquer Exécuter / Arrêter
- Cliquer Affichage / composants attachés

# Notice abrégée de Mplab

#### Chargement d'un fichier exécutable : extension hex

Il s'agit de programmer un processeur de la famille MicroChip à l'aide du logiciel MPLab et du coupleur ICD2.

- Configure / select device  $\checkmark$
- Programmer / select programmer / MPLAB ICD 2 √
- ✓ File / import
- ✓ Configure / configuration bits
- Programmer / connect
- Programmer / program
- Programmer / release from reset

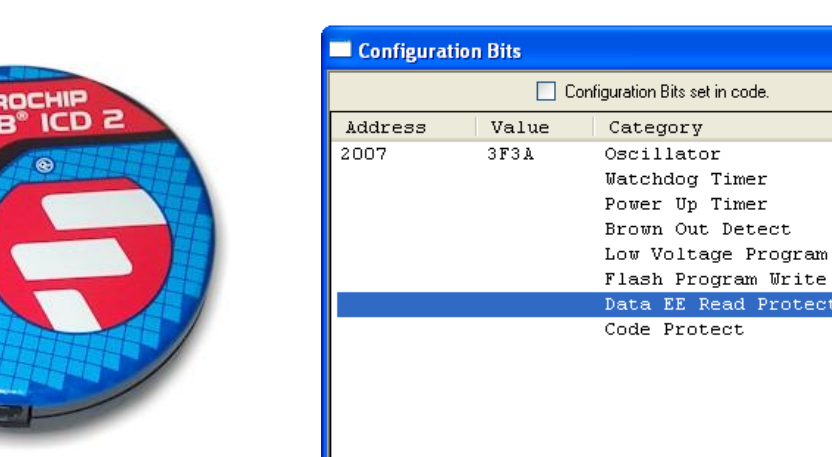

choisir le processeur PIC16F877 ou autre

choisir fichier HEX décocher « configuration bits in code » remplir les champs comme indiqué dans la fenêtre dessous

Setting

Disabled

Write Protection Off

HS

Off

Off

Off

Off

Off

lancer l'exécution du programme

| Pour :                                       |
|----------------------------------------------|
| lancer l'algorigramme.                       |
| lancer l'algorigramme avec pause entre blocs |
| les sous-algorigrammes sont détaillés        |
| lancer l'algorigramme avec pause entre blocs |
| les sous-algorigrammes ne sont pas détaillés |
| arrêter la simulation de l'algorigramme      |

choix des composants attachés à rendre visibles ou non